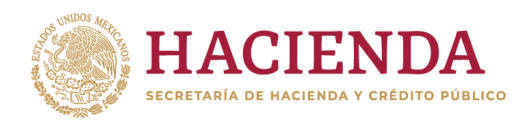

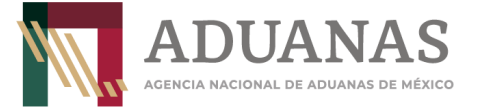

## Guía rápida para generar línea de captura para pago del DECRETO por el que se fomenta la regularización de vehículos usados de procedencia extranjera.

(DOF 19 de enero de 2022 y sus posteriores modificaciones)

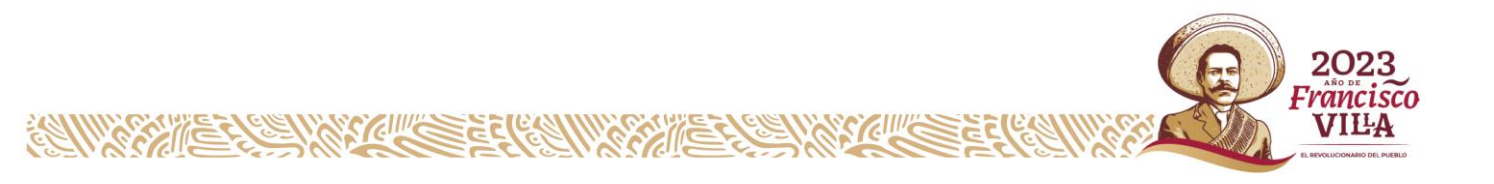

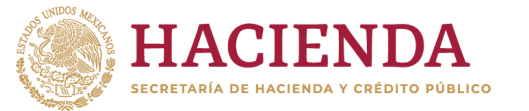

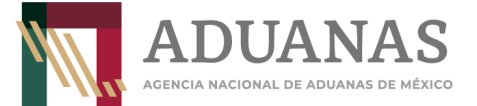

## Llenado de Formato

Para el llenado de pago deberá seleccionarse la aduana correspondiente a la entidad federativa donde se realizará la regularización del vehículo, posteriormente indicar la sección o punto de revisión correspondiente.

| Pagos      |                                                                                   |        |                             |                     |   | ľ |
|------------|-----------------------------------------------------------------------------------|--------|-----------------------------|---------------------|---|---|
| Es recomen | dable utilizar los navegadores (Mozilla Firefox v. 26.0 o superior, Google Chrome | ) para | un mejor funcionamiento.    |                     |   |   |
| *Aduana:   | TECATE                                                                            | -      | *Sección/Punto de revisión: | TECATE. BC. / ADUAN | - |   |

Procedimiento de llenado por Estado:

| Estado                         | Aduana               | Sección/Punto revisión                                              |
|--------------------------------|----------------------|---------------------------------------------------------------------|
|                                | Tijuana              | Puente Internacional Garita Mesa Otay/Aduana                        |
| Deia California                | Ensenada             | Ensenada, B.C / Aduana                                              |
| Baja California                | Mexicali             | Puente Internacional Garita II (Nvo Mexicali) /Aduana               |
|                                | Tecate               | Tecate. B.C./ Aduana                                                |
| Baja California Sur            | La Paz               | La Paz, B.C. /Aduana                                                |
|                                | Puerto Palomas       | Puente Internacional Puerto Palomas/Aduana                          |
| Chihuahua                      | Cd. Juárez           | Puente Internacional Cordova/Aduana                                 |
|                                | Ojinaga              | Puente Internacional "Manuel Ojinaga"/Aduana                        |
| C - also vila                  | Cd. Acuña            | Puente Internacional Puerta México Cd. Acuña/Aduana                 |
| Coanulia                       | Piedras Negras       | Puente Internacional 2 "Coahuila 2000"/Aduana                       |
| Durango                        | Torreón              | Aeropuerto Internacional "Gral. Guadalupe Victoria" - Durango       |
| Michoacán                      | Lázaro Cárdenas      | Lázaro Cárdenas, Mich/Aduana                                        |
| Nursialaán                     | Colombia             | Puente Internacional Solidaridad, N.L/Aduana                        |
| Monterrey Monterrey N.L/Aduana | Monterrey N.L/Aduana |                                                                     |
|                                | Guaymas              | Guaymas, Son./Aduana                                                |
|                                | Nogales              | Puente Fronterizo 3 Nogales/Aduana                                  |
| Canara                         | Naco                 | Naco, Son/Aduana                                                    |
| Sonora                         | Agua prieta          | Agua prieta, Son/Aduana                                             |
|                                | San Luis Río Colora  | San Luis Río Colorado, Son./Aduana                                  |
|                                | Sonoyta              | Aeropuerto Internacional de Mar de Cortés - Sonoyta/Aduana          |
|                                | Matamoros            | Puente Internacional "General Ignacio Zaragoza" Matamoros/Aduana    |
|                                | Cd. Reynosa          | Puente Internacional Nuevo Amanecer - Reynosa/Aduana                |
|                                | Cd. Camargo          | Puente Internacional Camargo/Aduana                                 |
| Tamaulipas                     | Cd. Miguel Alemán    | Puente Internacional Miguel Alemán/Aduana                           |
|                                | Nuevo Laredo         | Puente 3 Nuevo Laredo - Comercio Mundial/Aduana                     |
|                                | Altamira             | Altamira, Tamps/Aduana                                              |
|                                | Tampico              | Tampico, Tamps/Aduana                                               |
| Nayarit<br>Jalisco             | Guadalajara          | Guadalajara, Jal/Aduana                                             |
| Zacatecas                      | Aguascalientes       | Aeropuerto Internacional "Gral. Leobardo C. Ruíz" - Zacatecas       |
| San Luis Polosi                |                      | Aeropuerto Internacional de San Luis Potosi                         |
| Sinaloa                        | Mazatlán             | Mazatlán, Sin. / Aduana                                             |
| Tlaxcala                       | Puebla               | Puebla, Pue/Aduana                                                  |
| Hidalgo                        |                      | Aeopuerto Internacional Felipe Ángeles Santa Lucía Zumpango Edo Mex |

NOTA: Las aduanas descritas en el listado anterior son de las entidades federativas indicadas en los decretos publicados en el DOF del 19 de enero de 2022 y sus posteriores modificaciones para el pago por Regularización de vehículos usados de procedencia extranjera y NO SE PODRÁN UTILIZAR LAS ADUANAS QUE NO SE ENCUENTREN EN EL LISTADO.

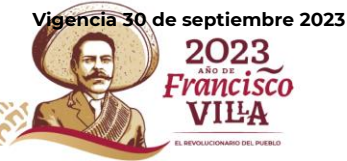

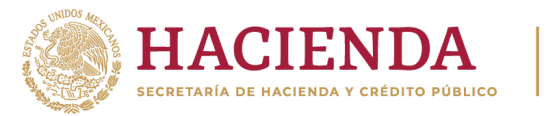

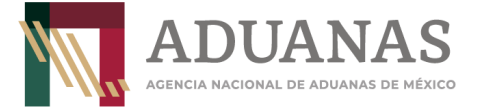

Deberá seleccionar Nacional y Persona Física, como se indica:

| Pagos       |                                                            |                                                       |                     |                            |
|-------------|------------------------------------------------------------|-------------------------------------------------------|---------------------|----------------------------|
| Es recomend | able utilizar los navegadores (Mozilla Firefox v. 26.0 o s | uperior, Google Chrome) para un mejor funcionamiento. |                     |                            |
| *Aduana:    | TECATE                                                     | *Sección/Punto de revisión:                           | TECATE. BC. / ADUAN | ateritisten<br>1000 um 200 |
| Naciona     | al Extranjero                                              |                                                       |                     |                            |
| • Person    | a Física 🔵 Persona Moral                                   |                                                       |                     |                            |

Los datos de RFC y CURP son obligatorios, en caso de que el contribuyente no se encuentre inscrito en el RFC, capturará en primera instancia su CURP y en el campo de RFC **XAXX010101000.** 

Insertar CURP, dar clic en **Consultar** para obtener datos de Nombre y Apellidos automáticamente del propietario del vehículo.

| *Registro Federal d | e Contribuyentes (RFC):⑦ Clav | ve Única de Registro de Población (CURP):⑦ Consulta |
|---------------------|-------------------------------|-----------------------------------------------------|
|                     | BE                            | CJ770624HDFZVL08                                    |
| Nombro(s):          | *Apellido Paterno:            | *Apellido Materno:                                  |
| nombre(s).          |                               |                                                     |

Si no tiene RFC, deberá incluir el genérico **(XAXX010101000)** 

| 1. Datos de Persona Física | ]                     |                                             |           |
|----------------------------|-----------------------|---------------------------------------------|-----------|
| *Registro Federal de Cont  | ribuyentes (RFC):⑦ CI | ave Única de Registro de Población (CURP):⑦ | Consultar |
| XAXX010101000              | E                     | BECJ770624HDFZVL08                          |           |
| *Nombre(s):                | *Apellido Paterno:    | *Apellido Materno:                          |           |
| Juan Luis                  | Beltrán               | Cortés                                      |           |

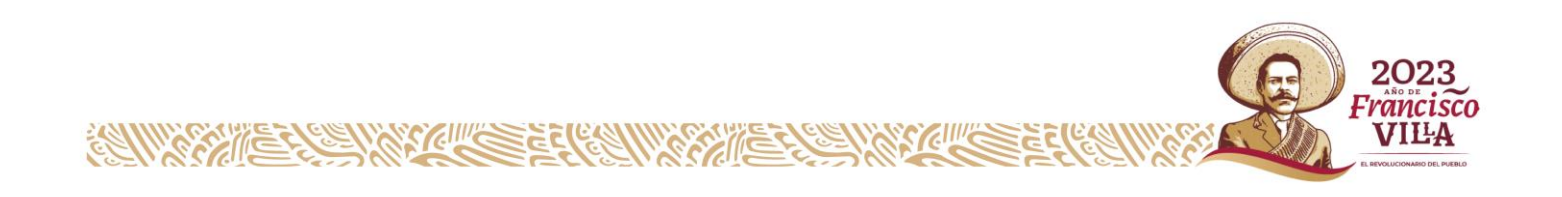

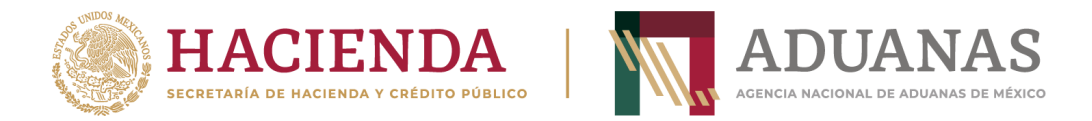

En los rubros 2 y 3 (Datos del pedimento y Datos del representante legal) No capturar Información

| ſ | – 2. Datos del Pedir | nento                        |                                        |  |
|---|----------------------|------------------------------|----------------------------------------|--|
|   | Aduana:              | Seleccione                   | • Año: 2010 • Patente:                 |  |
|   | No. de Pedimento:    |                              | Validar                                |  |
|   | - 3. Datos del Repre | esentante Legal              |                                        |  |
|   | Registro Federal de  | Contribuyentes (RFC):⑦ Clave | Única de Registro de Población (CURP): |  |
|   |                      |                              |                                        |  |
|   | Nombre(s):           | Apellido Paterno:            | Apellido Materno:                      |  |
|   |                      |                              |                                        |  |

## En el apartado de 4. Origen. de pago deberán seleccionar Otros

| 4. Origen de Pago                   |               |
|-------------------------------------|---------------|
| *Seleccione:                        |               |
|                                     | Insertar Dato |
| PAMA Multa Simple Diferencias Otros |               |

Se abrirá un cuadro de texto **"Especificar**", deberá incluir la descripción siguiente: **"Regularización de vehículos, anotar el número de identificación vehicular (NIV)"** del vehículo objeto de importación, **(sin acentos)** y posteriormente presionar el botón **Insertar Dato.** 

| 4. Origen de Pago                                                                                      |               |
|----------------------------------------------------------------------------------------------------|---------------|
| *Seleccione:                                                                                           | Insertar Dato |
| PAMA Multa Simple Diferencias Otros                                                                    |               |
| Especificar: Regularizacion de vehiculo con numero de identificacion vehicular (NIV) 1J8GC48K33C533237 |               |

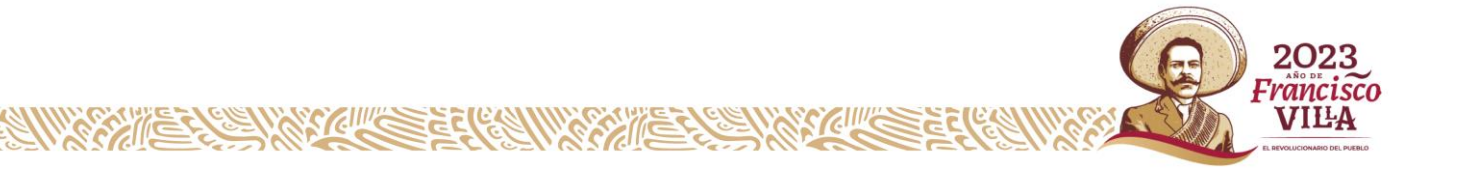

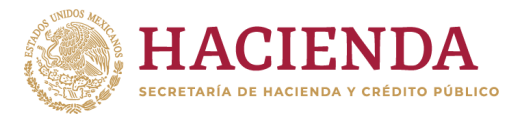

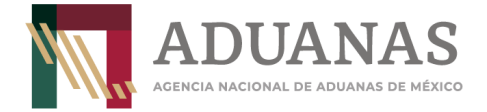

Se mostrará la siguiente pantalla:

| 4. Origen de Pago               |                                      |               |
|---------------------------------|--------------------------------------|---------------|
| *Seleccione:                    |                                      | Insertar Dato |
| PAMA Multa Multa Simple Diferen | ncias Otros                          |               |
|                                 | Detalle de Origen                    |               |
| Origen del Pago                 | Descripción                          | Eliminar      |
| OTROS                           | Regularizacion de vehiculo con numer | ×             |
|                                 |                                      |               |

En el apartado 5. Concepto del Pago, deberá seleccionar el rubro Clave – Concepto de Pago: la opción "700203-Regularización de vehículos usados de procedencia extranjera", el Monto a cargo capturar la cantidad de \$2,500.00 (dos mil quinientos pesos 00/100 M.N). y en la Descripción capturar los datos del domicilio del propietario del vehículo (calle, número exterior, número interior, colonia, municipio, entidad federativa y código postal). (sin acentos) y presionar el botón Insertar Dato.

| 5. Concepto de Pago                                      |                 |               |         | Insertar Dato |
|----------------------------------------------------------|-----------------|---------------|---------|---------------|
| *Clave - Concepto de Pago:                               | *Monto a Cargo: | Actualización | Importe |               |
| 700203-Regularización de vehículos usado                 | ▼ 2500          |               | 2500    |               |
| Descripción:                                             |                 |               |         |               |
| Mision de Guadalupe 911, El Descanso, Tecate, <u>B</u> u | C., C.P. 21478  |               |         |               |

Al finalizar, se mostrará de la siguiente forma:

|                                                              | Detalle de Pa                                     | go(s)         |         |          |
|--------------------------------------------------------------|---------------------------------------------------|---------------|---------|----------|
| Concepto de Pago                                             | Cargo                                             | Actualización | Importe | Eliminar |
| Regularización de vehículos usados de procedencia extranjera | 2500                                              |               | 2500    | ×        |
|                                                              |                                                   | Total:        | 2500    |          |
|                                                              | ia <a 1<="" td=""><td></td><td></td><td></td></a> |               |         |          |

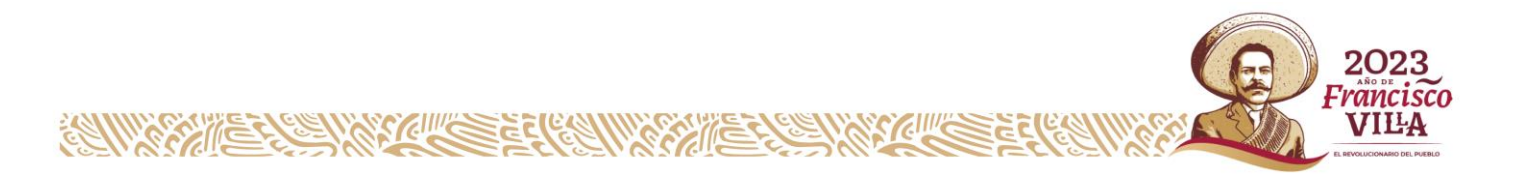

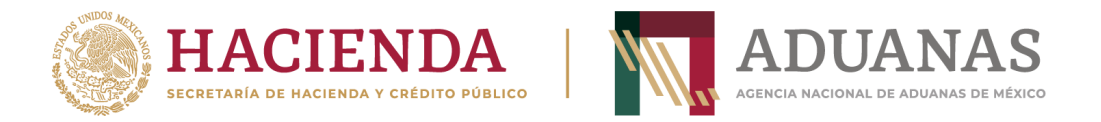

Ingresar las letras y números que aparezcan en la imagen, que coincidan mayúsculas y minúsculas y presionar el botón **Validar** 

| V | Vk B | Validar |
|---|------|---------|
|   |      |         |

Si es correcta la validación, se activa el botón Generar Línea de Captura-.

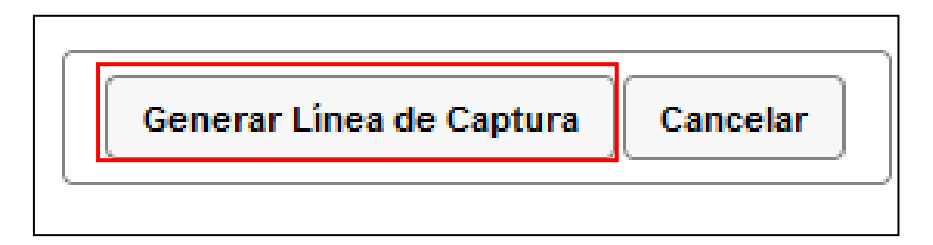

Al presionarlo, se generará el Formulario Múltiple de Pago para Comercio Exterior con línea de captura en formato **pdf.** 

**Importante**: Deberá asegurarse de tener instalado la aplicación **Adobe Acrobat Reader** para obtener y visualizar correctamente el formulario

Para finalizar es necesario se realice el pago a través del medio elegido por el usuario. Para más información de las formas de pago, puede ingresar al siguiente vinculo.

https://anam.gob.mx/mupea/

Para verificar el estatus del pago, ingresar a la siguiente dirección electrónica:

https://pccem.mat.sat.gob.mx/PTSC/cet/CstatusLC/faces/resources/pages/pagos/consultaSt atusLC.jsf

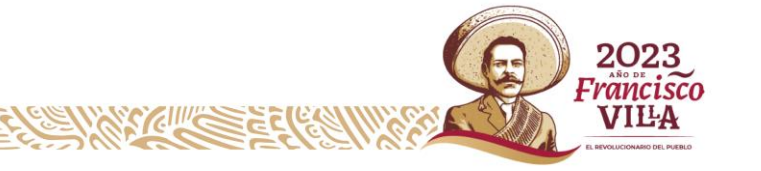